## Adding a Delegate in Concur

- 1. Click https://finance.tennessee.edu/travel/
- 2. Click on the blue Concur icon. 🧲
- 3. Select "Login to Concur."
- 4. Sign in using your UT credentials.
- 5. Enter your DUO security code.
- 6. Click profile in the upper, right corner.
- 7. Click profile settings under your name.
- 8. Click expense delegates on the right side.
- 9. Click blue add tab.
- 10.Enter Kirsha Smith
- 11. Highlight & click Kirsha Smith and the computer will add her name to the list.
- 12. Click the following boxes:
  - a. Can prepare (can view receipts will automatically check when you check can prepare).
  - b. Can submit reports.
  - c. Can submit requests.
  - d. Can view receipts.
  - e. Can use reporting.
  - f. Receives emails.
  - g. Can approve.
  - h. Receives approval emails.

13.Click save.

14. Repeat steps 8 -11 to add Mary M. Johnson.

15.Click profile in the upper right corner.

16.Click sign out.